# 京都大学 iCeMS

## 機器予約システム

## 一般ユーザ用マニュアル

目次

- 1. ログイン・ログアウト
- 2. 機器を予約する
- 3. 機器の予約を変更・キャンセルする
- 4. 掲示板のお知らせを見る
- 5. ログインパスワードを変更する

- 1. ログイン・ログアウト
- 1. URL にアクセスし、ページ右上にある赤枠の「ログイン」をクリックします。

| English日本語 |          |                     |
|------------|----------|---------------------|
| 予約画面       |          | ログイン                |
| 😼 分析装置     |          |                     |
| 😺 製作・加工装置  | 共通フホ利用方法 |                     |
|            |          | 2016-07-15 11:36:37 |

2. ログイン画面が表示されるので、ユーザ名とパスワードを入力し「ログイン」を押します。

|        | 1 |
|--------|---|
|        | - |
| パスワード: |   |

3. サイト右上にご自分の ID 名が表示されれば、ログイン完了です。

| English日本語 |          | admin                  |
|------------|----------|------------------------|
| 予約画面管理画面   |          | ログアウト                  |
| 😺 分析装置     |          |                        |
| 😺 製作・加工装置  | 共通フホ利用方法 |                        |
|            |          | 2016-07-15 11:36:37 編集 |

#### 2. 機器を予約する

- 1. <u>各ユーザが利用可能な機器のみ</u>、予約できる様になっています。(利用不可能な場合、下図緑枠「高 精度 X 線回析装置」の様に機器名の右に「\*」がつきます。)
- ページ左上「予約画面」をクリックします。左メニューから予約したい機器名をクリックすると、 その予約一覧表が表示されます。
  ※表示方法は「一日ごとの表示」「1週間ごとの表示」「1ヶ月ごとの表示」の切替えと、時間枠もそ れぞれ「5分」「15分」「30分」「60分」刻みの切替えが、赤枠部分で可能です。例えば下図は「60 分刻み」で「1週間ごと」の表示です。

※青枠の日付をクリックするとカレンダーが表示され、そこで選択した日付(週表示の時は該当週、 月表示の時は該当月)に移動します。

また、日付の左の矢印をクリックすると1つ前の期間に、右は先の期間へ移動します。(例えば月表 示の時に押せば前後の月へ、週表示であれば前後の週へ移動します。)

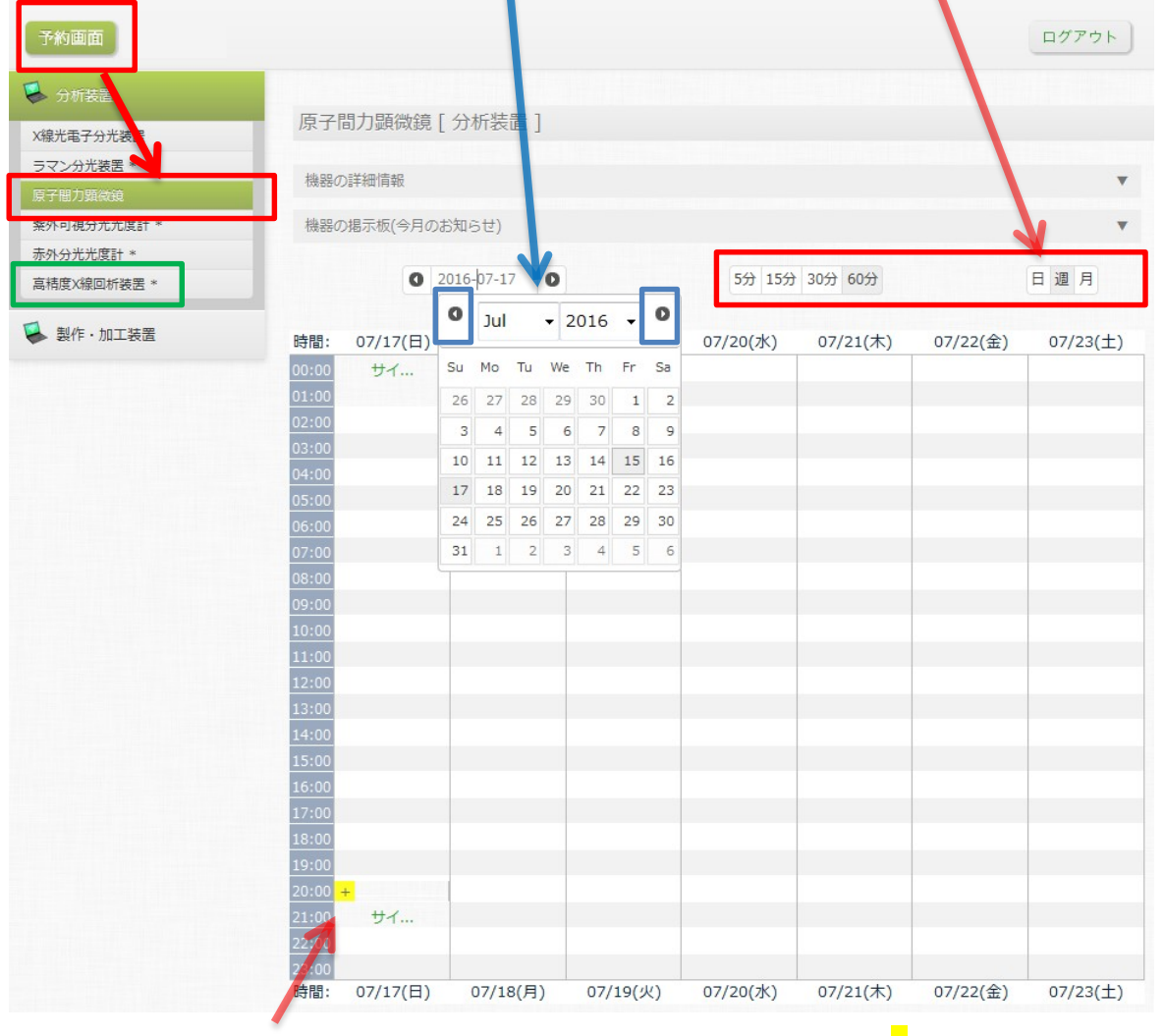

※1枠分の時間内に2つ以上予約がある場合は、その枠の左に黄色の「+」が表示されます。 これをクリックすれば詳細が見られます。 3. 予約したい時間帯をクリックすると、予約追加画面が現れます。
※月表示の画面では、日にちの数字のリンクを押すと直接予約画面に切り替わるので、そこで時間を指定して下さい。

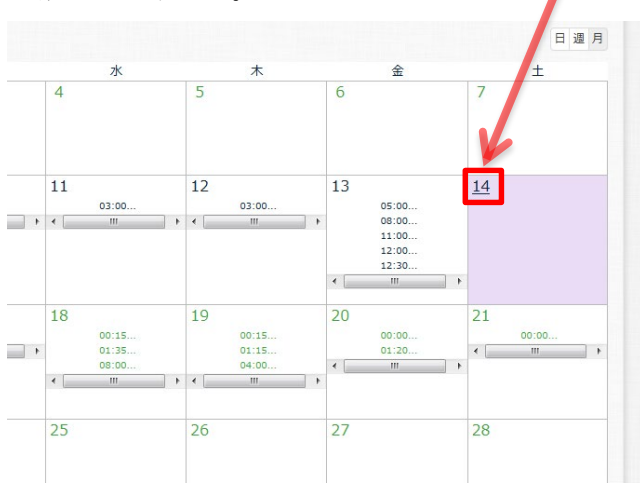

※既に過ぎた日時はカレンダーで「 – 」と表示され、クリックできません。

4. 日時等を選択して、「保存」で完了です。

※予約する時間の幅は、下図赤枠の「時間間隔」からも変更できます。

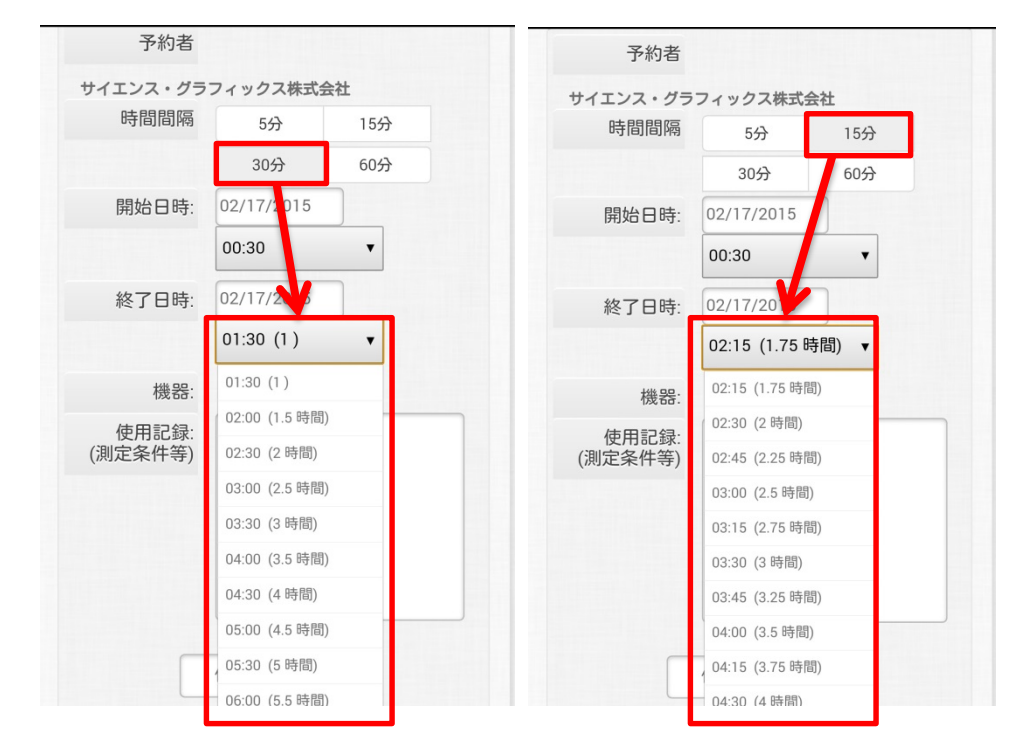

完了すると、予約一覧表に本人の名前が表示されます。
※機器によっては、1ヶ月に予約できる回数や時間の上限が設定されている場合があり、それを超えると予約が不可能となります。調整などした後、再度やり直してみてください。

### 3. 機器の予約を変更・キャンセルする

3.

※管理者のみ、他のユーザがした予約の変更・キャンセルも可能です。

- 1. 予約一覧表から、変更したい予約をクリックします。
- 2. 予約の詳細が表示されるので、時間などを変更したい場合は「編集」をクリックします。(キャンセルしたい場合は「キャンセル」をクリックします。)

| 機器:   |                                    |
|-------|------------------------------------|
| 開始時刻: | 2015/02/16 00:45                   |
| 終了時刻: | 2015/02/16 02:00                   |
| 所要時間: | 1.25 時間                            |
| 予約者:  |                                    |
| 所屋部門: |                                    |
| 最終更新: | 19:15:22 - Sunday 15 February 2015 |

4. 編集は新規予約時と同様に行えます。「保存」を押して完了です。

| 予約者   時間間隔   5分 15分 30分 60分   開始日時: 02/16/2015   02/16/2015 02:00 (1.25 時間)   機器:   使用記録:   (測定条件等)       | 予約者     時間間隔   5分 15分 30分 60分     開始日時:   02/16/2015   00:45     終了日時:   02/16/2015   02:00 (1.25 時間)     機器:   (測定条件等) | 予約者     時間間隔   5分 15分 30分 60分     開始日時:   02/16/2015   00:45     終了日時:   02/16/2015   02:00 (1.25 時間)     機器:   (測定条件等)   (川口、泉田、泉) | がる補朱             |            |                 |
|----------------------------------------------------------------------------------------------------|----------------------------------------------------------------------------------------------------|----------------------------------------------------------------------------------------------------|------------------|------------|-----------------|
| 時間間隔<br>5分 15分 30分 60分<br>開始日時: 02/16/2015 00:45<br>02/16/2015 02:00 (1.25 時間)<br>機器:<br>使用記録:<br>(測定条件等) | 時間間隔<br>5分 15分 30分 60分<br>開始日時: 02/16/2015 00:45<br>02/16/2015 02:00 (1.25 時間)<br>機器:<br>使用記録:<br>(測定条件等)               | 時間間隔   5分 15分 30分 60分     開始日時:   02/16/2015   00:45     終了日時:   02/16/2015   02:00 (1.25 時間)     機器:   (測定条件等)   (川口(1))           | 予約者              |            |                 |
| 開始日時: 02/16/2015 00:45<br>終了日時: 02/16/2015 02:00 (1.25 時間)<br>機器:<br>使用記録:<br>(測定条件等)                     | 開始日時: 02/16/2015 00:45<br>終了日時: 02/16/2015 02:00 (1.25 時間)<br>機器:<br>使用記録:<br>(測定条件等)                                   | 開始日時:   02/16/2015   00:45     終了日時:   02/16/2015   02:00 (1.25 時間)     機器:   (測定条件等)   02/16/2015   02:00 (1.25 時間)                | 時間間隔             | 5分 15分 30分 | 60分             |
| 終了日時:<br>02/16/2015 02:00 (1.25 時間)<br>機器:<br>使用記録:<br>(測定条件等)                                            | 終了日時:<br>機器:<br>使用記録:<br>(測定条件等)                                                                                        | 終了日時:<br>後器:<br>使用記録:<br>(測定条件等)                                                                                                    | 開始日時:            | 02/16/2015 | 00:45           |
| 機器:<br>使用記録:<br>(測定条件等)                                                                                   | 機器:<br>使用記録:<br>(測定条件等)                                                                                                 | 機器:<br>使用記録:<br>(測定条件等)                                                                                                    | 終了日時:            | 02/16/2015 | 02:00 (1.25 時間) |
| 使用記録:<br>(測定条件等)                                                                                          | 使用記録:<br>(測定条件等)                                                                                                    | 使用記録:<br>(測定条件等)                                                                                                    | 機器:              |            |                 |
|                                                                                                    |                                                                                                    |                                                                                                    | 使用記録:<br>(測定条件等) |            |                 |
|                                                                                                    |                                                                                                    |                                                                                                    |                  |            |                 |
|                                                                                                    |                                                                                                    |                                                                                                    |                  |            |                 |

### 5. 掲示板のお知らせを見る

1. 予約画面の左メニューの中から見たい機器を選んだ状態で、「機器の掲示板(今月のお知らせ)」とい う文字をクリックします。

| 😼 分析装置       |                   |             |   |   |   |   |     |
|--------------|-------------------|-------------|---|---|---|---|-----|
| X線光電子分光装置    | 原子間力顕微            | 敞鏡 [ 分析装置 ] |   |   |   |   |     |
| ラマン分光装置 *    | 機器の詳細情報           | 3           |   |   |   |   |     |
| 原子間力顕微鏡      | IN SECONTINA INTO | `           |   |   |   |   |     |
| 紫外可視分光光度計 *  | 機器の掲示板(≤          | 今月のお知らせ)    |   |   |   |   | •   |
| 赤外分光光度計 *    |                   |             |   |   |   |   |     |
| 高精度X線回析装置 *  |                   | 2016-07-15  | 0 |   |   |   | 日週月 |
| 🚺 制作,加工社学    | B                 | 月           | 火 | 水 | 木 | 金 | ±   |
| ★1F : /#± 衣座 |                   |             |   |   |   | 1 | 2   |

2. するとお知らせの一覧が表示されます。

| 県の掲示板(今日のお知らた                 | h)                          |
|-------------------------------|-----------------------------|
| 1602402011X( -> 12020020120 C | -)                          |
| 過去のお知らせ                       |                             |
| タイトル                          | のお知らせ                       |
| 本文                            | 来月はメンテナンスのため、31日まで使用を停止します。 |
| 添付ファイル                        | 仕様書.txt                     |
| 作成日時                          | 2015-03-15 10:00:00         |
| タイトル                          | タイトルa                       |
| 本文                            | テストです。                      |
| 添付ファイル                        | マニュアル.docx                  |
| 作成日時                          | 2015-03-15 10:00:00         |

3. 先月以前のお知らせを読む場合は、「過去のお知らせ」をクリックすれば、1年ごとでまとめて見られます。

| 器の掲示板(過去のお知らせ) |                     |  |
|----------------|---------------------|--|
| 今月のお知らせ 2015   | 2014                |  |
| タイトル           | メンテナンスのお知らせ         |  |
| 本文             |                     |  |
| 添付ファイル         |                     |  |
| 作成日時           | 2015-01-05 10:00:00 |  |
| タイトル           | と が投稿               |  |
| ±ψ             |                     |  |

## 6. ログインパスワードを変更する

1. サイトの右上には、自分の ID 名があります。

これをクリックすると自分のユーザ情報のページに移動し、パスワードを変更することが可能です。

|               |                                                                                                    | ログア |
|---------------|----------------------------------------------------------------------------------------------------|-----|
| ・ザーを編集        |                                                                                                    |     |
| 権限:           | <u>⊐</u> −𝑘− →                                                                                                    |     |
| ユーザーID:       | semiconductor                                                                                                    |     |
| Eメールアドレス      |                                                                                                    |     |
| 所属部門          | 固体電子工学(I)                                                                                                    |     |
| 氏名            | 固体電子工学(I)                                                                                                    |     |
| 責任者教員名        |                                                                                                    |     |
| 内線            |                                                                                                    |     |
| 利用可能機器        | 分析装置 X線光电子分光装置<br>製作・加工装置 Kライエッチング装置1<br>製作・加工装置 ドライエッチング装置2<br>分析装置 ラマン分光装置<br>製作・加工装置 ドライエッチング装置2<br>分析装置 原子間力顕微鏡<br>製作・加工装置 小型スパック装置<br>製作・加工装置 小型スパック装置<br>製作・加工装置 小型スパック装置<br>製作・加工装置 急速アニール炉<br>製作・加工装置 急速アニール炉<br>製作・加工装置 急速アニール炉<br>製作・加工装置 急速アニール炉<br>製作・加工装置 急速アニール炉<br>製作・加工装置 急速がつくの型装置<br>分析装置 紫外可視分光光度計<br>分析装置 赤外分光光度計<br>分析装置 赤外分光光度計<br>影作・加工装置 電子ビーム蒸着<br>製作・加工装置 電子と一ム蒸着<br>製作・加工装置 電子と一ム蒸着 |     |
| 並び順           | 1                                                                                                    |     |
| (ワードを変更したい場合) | は、新しいパスワードを2回入力してください                                                                                                    |     |
| パスワード:        |                                                                                                    |     |
| パスワード         |                                                                                                    |     |

※変更する場合には、パスワード欄の2つ目にも確認のパスワードを入れて下さい。

2. 編集後、「保存」を押せば完了です。